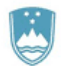

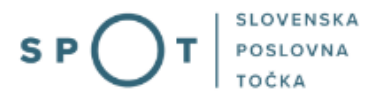

eBDP e-vloge 1. faza Vlaganje prošenj za izdajo dovoljenj za prebivanje zaradi zaposlitve ali dela v elektronski obliki

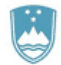

REPUBLIKA SLOVENIJA MINISTRSTVO ZA JAVNO UPRAVO

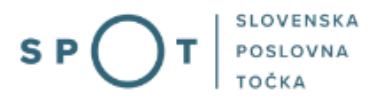

# Zgodovina dokumenta

| Verzija | Sprememba   | Avtor | Opis sprememb                           |
|---------|-------------|-------|-----------------------------------------|
| 0.0     | 4. 6. 2018  | MNZ   | Verzija z več postopki vezanih na način |
|         |             |       | plačila                                 |
| 1.0     | 2. 9. 2021  | MJU   | Ukinitev razločevanja postopkov na      |
|         |             |       | način plačila                           |
| 1.1     | 14. 4. 2022 | MJU   | Sprememba višine globe                  |
| 1.2     | 23. 5. 2024 | MDP   | Ureditev dokumenta                      |
| 1.3     | 23. 1. 2025 | MDP   | Ureditev dokumenta                      |

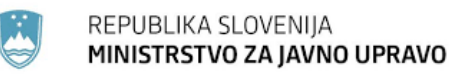

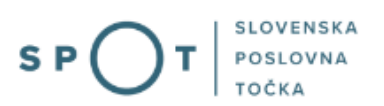

## Kazalo vsebine

| 1. | Uvo   | d                                                      | 6  |
|----|-------|--------------------------------------------------------|----|
| 2. | Na k  | ratko o postopku                                       | 7  |
|    | 2.1   | Zakonska podlaga                                       | 7  |
|    | 2.2   | Katere e-vloge se bodo lahko vlagale v prvi fazi eBDP? | 8  |
|    | 2.2.2 | 1 Gospodarske družbe in samostojni podjetniki          | 8  |
|    | 2.2.2 | 2 Raziskovalne organizacije in visokošolski zavodi     | 8  |
| 3. | Prija | va v Moj SPOT                                          | 9  |
|    | 3.1   | Namizje in izbira poslovnega subjekta                  | 11 |
|    | 3.2   | Seznam postopkov in delo z vlogami 1                   | 11 |
| 4. | Post  | opek1                                                  | L3 |
|    | 4.1   | Podatki o delodajalcu oz. naročniku storitve           | 14 |
|    | 4.2   | Izbira upravne enote (kam želimo poslati e-vlogo)?1    | 15 |
|    | 4.3   | Podpisovanje vloge                                     | 15 |
|    | 4.4   | Elektronsko plačilo 1                                  | 16 |
|    | 4.5   | Če je plačilo že bilo izvedeno                         | L7 |
|    | 4.6   | Oddaja vloge 1                                         | 18 |
|    | 4.7   | Vpogled v stanje vlog                                  | 19 |

# Kazalo slik

| 9  |
|----|
|    |
| 11 |
| 11 |
| 12 |
| 14 |
| 15 |
| 15 |
| 16 |
| 17 |
|    |
|    |

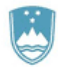

| Slika 12: Podatki o vlogi            | 18 |
|--------------------------------------|----|
| Slika 13: Osnutki vlog               | 19 |
| Slika 14: Oddane in zaključene vloge | 19 |
| Slika 15: Podatki o oddani vlogi     | 19 |

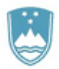

# Slovarček:

| Zakon o poslovnem registru Slovenije                 | Zakon o poslovnem registru poleg ostale zakonodaje določa<br>pravno podlago za delovanje informacijskega sistema za podporo<br>poslovnim subjektom.                                                             |
|------------------------------------------------------|----------------------------------------------------------------------------------------------------|
| Pravilnik o točkah za podporo poslovnim<br>subjektom | Definira znamko SPOT, Slovenska poslovna točka. Prvi nivo sistema<br>SPOT predstavlja portal SPOT.                                                                                                    |
| Ministrstvo za digitalno preobrazbo                  | Ministrstvo, pristojno za zagotavljanje elektronskih storitev javne<br>uprave, je med drugim zadolženo tudi za upravljanje<br>informacijskega sistema za podporo poslovnim subjektom (portal<br>SPOT).          |
| SPOT, Državni portal za poslovne<br>subjekte         | Portal SPOT predstavlja javni spletni portal za podporo poslovnim<br>subjektom v skladu z zakonom (ZPRS), ki ureja postopke v sistemu<br>za podporo poslovnim subjektom.                                        |
|                                                      | Portal SPOT, Slovenska poslovna točka, je osrednji državni portal za poslovne subjekte, ki nudi informacije o pogojih poslovanja v Sloveniji ter elektronske storitve in postopke.                              |
| Moj SPOT                                             | Moj SPOT je informacijski sistem, ki je del portala SPOT, do<br>katerega uporabniki lahko dostopajo s prijavo prek varne SI-PASS<br>prijave.                                                                    |
|                                                      | Moj SPOT omogoča varno elektronsko poslovanje, elektronske storitve in postopke za poslovne subjekte.                                                                                                    |
| Pristojni organ                                      | Pristojni organi so vsebinski skrbniki elektronskih storitev in postopkov, ki so vzpostavljeni na portalu SPOT.                                                                                                 |
| Enotni kontaktni center državne uprave               | Enotni kontaktni center državne uprave (EKC) deluje v okviru<br>Ministrstva za digitalno preobrazbo, Direktorata za podporo<br>uporabnikom.                                                                     |
|                                                      | EKC je namenjen vsebinski in tehnični pomoči na 1. nivoju podpore<br>pri uporabi elektronskih storitev, ki jih država zagotavlja<br>prebivalcem, tujcem, poslovnim subjektom in zaposlenim v državni<br>upravi. |
|                                                      | Dostop do storitev EKC:<br>t: 080 2002<br>e: ekc@gov.si                                                                                                    |

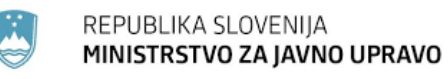

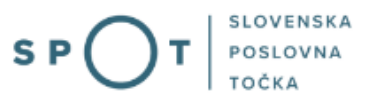

## 1. Uvod

Ta navodila vsebujejo informacije in napotke za uporabo elektronskega postopka, ki ga želite opraviti na portalu SPOT.

Vsebina navodil je bila usklajena in potrjena s strani vsebinskih skrbnikov postopka.

Za dodatno podporo in pomoč se lahko obrnete na ekc@gov.si.

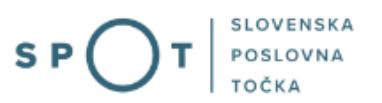

## 2. Na kratko o postopku

S 1. 6. 2018 so bile na portalu SPOT vzpostavljene nove elektronske vloge za potrebe zaposlovanja tujcev poimenovane »eBDP«. Gre za vlaganje prošenj za izdajo dovoljenj zaprebivanje zaradi zaposlitve ali dela tujcev v elektronski obliki.

Vlada RS je leta 2017 pripravila akcijski načrt »Slovenija – dežela zagonskih podjetij (startupov)«, ki konkretno odpravlja zaznane administrativne ovire na področju zaposlovanja tujcev. Še posebej so aktivnosti usmerjene na zagotavljanje pogojev za hitrejše in manj zapleteno zaposlovanje tujih državljanov, tudi izven držav EU, vsaj za tiste, ki imajo specifična znanja in jih čaka zaposlitev pri vnaprej znanem delodajalcu, na primer pri visoko tehnološkihpodjetjih. V nadaljevanju seznanjamo upravne enote o novem kanalu prenosa podatkov po elektronski poti ter nekaterih poenostavitvah postopkov za hitrejše in bolj učinkovito delo UEin drugih vpletenih institucij v postopkih odločanja, predvsem ZRSZ.

Pomemben sklop ukrepov se nanaša na digitalizacijo postopkov, vezanih na zaposlovanje tujcev, imenovanih s skupno besedo eBDP, ki je okrajšava za elektronske vloge za pridobitevbiometričnega dovoljenja za prebivanje in delo . V delovni skupini so sodelovali MGRT, MNZ, MJU, MZZ, MDDSZEM, ZRSZ in predstavniki upravnih enot. Naloga delovne skupine je, da se pripravijo obrazci prošenj v elektronski obliki, ki jih trenutno omogočajo tehnična sredstva(elektronski podpis in kvalificirano digitalno potrdilo) in omogoči vlaganje prošenj po elektronski poti.

Z e-vlogami eBDP smo omogočili vlagateljem e-pooblaščanje na sistemu SPOT, avtentikacijo z elektronskimi podpisi, elektronsko podpisovanje e-vlog z odtisom e-podpisa v PDF dokumentih, pripenjanje e-fotografij in e-plačevanje preko eUJP sistema. V samih e-vlogah soštevilni pripomočki, povezave in opozorila za vlagatelje, s ciljem, da bodo e-vloge v največji možni meri popolne. Na ta način bomo pomembno pohitrili celotni postopek, ki je vezan naodločanja na strani UE in ZRSZ.

Na koncu postopka vlagatelji izberejo upravno enoto, na katero želijo poslati izpolnjeno e- vlogo. Evloge se odložijo v SPIS z vsemi prilogami. Tako upravnim enotam ni potrebno skenirati dokumentov, postopki preverjanja fotografij pa se skrajšajo na minimum.

Skupaj z novim kanalom za sprejem e-vlog smo omogočili tudi povratno komunikacijo z vlagatelji, ki določene statuse o uspešno oddani e-vlogi in nahajališču e-vloge dobivajo samodejno. Vlagatelji lahko spremljajo stanje njihovih e-vlog preko nadzorne plošče, kjer imajo tudi zgodovino oddanih e-vlog in podobno.

## 2.1 Zakonska podlaga

Zakonska podlaga za izvajanje postopkov za vlaganje prošenj v elektronski obliki je zapisanav ZTuj-2 (Zakon o tujcih) ter podzakonskimi akti. Postopki na portalu SPOT so opredeljeni z Zakonom o Poslovnem registru Slovenije (Uradni list RS, št. 49/06, 33/07 – ZSReg-B, 19/15 in 54/17) in Pravilnikom o oddaji vlog v sistem za podporo poslovnim subjektom.

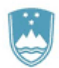

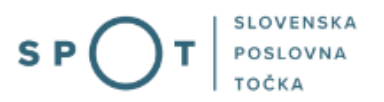

#### 2.2 Katere e-vloge se bodo lahko vlagale v prvi fazi eBDP?

- e-vloge so dosegljive na naslovu: <u>https://spot.gov.si/sl/poslovanje/zaposlovanje-in-delovno-razmerje/zaposlitev-in-delo-tujca/</u>
- celotni seznam e-vlog je dosegljiv na tem naslovu: https://spot.gov.si/sl/e-postopki-in-storitve/seznam-e-postopkov-in-storitev-na-portalu-spot/

V prvi fazi eBDP bo možno s področja zaposlovanja tujcev oddati 2 vlogi za gospodarske družbe (GD) in samostojne podjetnike (s.p.) ki so opisane spodaj.

#### 2.2.1 Gospodarske družbe in samostojni podjetniki

1. Prošnja za enotno dovoljenje za prebivanje in delo tujca (37. člen ZTuj-2)

Za zastopnike ali pooblaščence za izvajanje postopkov za samostojne podjetnike (s.p.) omogoča eplačilo upravne takse.

#### 2.2.2 Raziskovalne organizacije in visokošolski zavodi

2. Prošnja za začasno prebivanje in delo tujca na področju raziskav ali visokega šolstva (38. člen Ztuj)

Za zastopnike ali pooblaščence za izvajanje postopkov za **raziskovalne organizacije ali visokošolske** zavode, omogoča e-plačilo upravne takse.

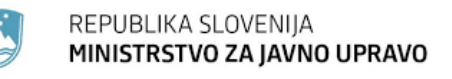

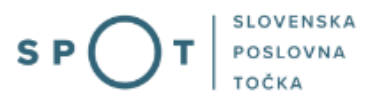

## 3. Prijava v Moj SPOT

- Do e-postopkov in storitev portala SPOT lahko dostopajo samostojni podjetniki, gospodarske družbe oziroma drugi poslovni subjekti (v nadaljevanju poslovni subjekti), ki so vpisani v <u>Poslovni register Slovenije</u>.
- E-postopke in storitve na portalu SPOT lahko v imenu poslovnega subjekta ureja zakoniti zastopnik oziroma nosilec dejavnosti, družbenik ali s strani zakonitega zastopnika pooblaščena oseba (pooblaščenec).
- Za **dostop in izvajanje e-postopkov** na portalu SPOT se prijavite v Moj SPOT prek spletne prijave <u>SI-PASS</u>.
- V **Moj SPOT** se lahko prijavite z različnimi **sredstvi za prijavo**, ki so namenjeni avtentikaciji in identifikaciji uporabnika, s čimer se zagotavlja varno elektronsko poslovanje.
- Za prijavo v Moj SPOT kliknete gumb »Prijava SI-PASS« v zgornjem desnem kotu.

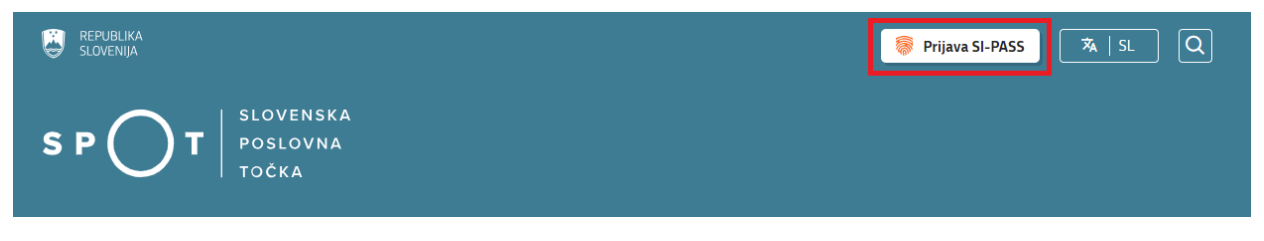

Slika 1: Prijava v portal SPOT

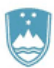

• V Moj SPOT se je mogoče prijaviti z različnimi sredstvi SI-PASS.

|   | SI-FRUST<br>SI-PASS<br>Storitev za spletno prijavo in e-podpis<br>Authenidation and e-Sienalium Service |   |
|---|----------------------------------------------------------------------------------------------------|---|
|   | Prosimo, izberite želeni način prijave                                                                  |   |
|   | Digitalno potrdilo                                                                                      | i |
| 1 | smsPASS                                                                                                 | 1 |
|   | Osebna izkaznica s čitalnikom kartic                                                                    | i |
|   | Osebna izkaznica z mobilno aplikacijo                                                                   | i |
|   | Rekono                                                                                                  | i |
|   | Halcom One                                                                                              | i |
|   | Prijava državljana EU                                                                                   | i |
|   | Nič od navedenega                                                                                       | i |
|   |                                                                                                    |   |

Slika 2: Izbira varne prijave

• Izberite želeni način prijave. V nadaljevanju boste preusmerjeni do namizja.

### Ne spreglejte!

Za **elektronsko podpisovanje** vlog in dokumentov je v **določenih postopkih** potrebno imeti nameščeno komponento za podpisovanje <u>ProXSign</u>. Za izvedbo e-podpisa s komponento ProXSign potrebujete kvalificirano digitalno potrdilo.

#### 3.1 Namizje in izbira poslovnega subjekta

Po prijavi v sistem se vam bo prikazalo **namizje**, v katerem bodo prikazan poslovni subjekt s podatki in vaša funkcija v njih (zakoniti zastopnik oziroma nosilec dejavnosti, družbenik, pooblaščenec).

Izberite poslovni subjekt, za katerega želite opraviti želeni postopek.

|                                   | REPUBLIKA SP     | ד ( | Državni portal za poslovne subjekte |                                                                                                  |                    |                     |                      | Jure Prošt<br>DŠ 64249760 | 2                  |
|-----------------------------------|------------------|-----|-------------------------------------|--------------------------------------------------------------------------------------------------|--------------------|---------------------|----------------------|---------------------------|--------------------|
| Izberi poslovni subjekt > Namizje |                  |     |                                     |                                                                                                  |                    |                     |                      |                           |                    |
| 匬                                 | Moj SPOT         |     | SEZNA                               | IM POSLOVNIH SUBJEKTOV ①                                                                         |                    |                     |                      |                           |                    |
|                                   |                  | _   |                                     | Naziv ↑↓                                                                                         | Davčna številka ↑↓ | Matična številka ↑↓ | Vrsta zastopanja     |                           |                    |
| Ċ,                                | Vloge            | ~   | *                                   | Prošt Test, s sklepom d.o.o.                                                                     | 75257793           | 6943683000          | Družbenik, Zastopnik |                           |                    |
| =                                 | Postopki         |     | ☆                                   | SANOLABOR, podjetje za prodajo medicinskih, laboratorijskih in<br>farmacevtskih proizvodov, d.d. | 62340735           | 5000823000          | Pooblaščenec         |                           |                    |
| B                                 | Dokumenti        |     | ☆                                   | ZAVOD ZA ZDRAVSTVENO ZAVAROVANJE SLOVENIJE                                                       | 41698070           | 5554195000          | Pooblaščenec         |                           |                    |
| $\square$                         | Obvestila        |     |                                     |                                                                                                  |                    |                     |                      |                           |                    |
| 8 <mark>0</mark> 8                | Moja pooblastila |     | ¥                                   | SRC sistemske integracije d.o.o.                                                                 | 20453957           | 144/190000          | Pooblascenec         |                           |                    |
| 9                                 | Managaritei      |     | ☆                                   | Test od doma s.p.                                                                                | 10946454           | 7301715000          | Pooblaščenec         |                           |                    |
| 8                                 | vmesniki         |     | ☆                                   | KOLEKTOR ETRA Energetski transformatorji d.o.o.                                                  | 34225064           | 5041686000          | Pooblaščenec         |                           |                    |
|                                   | Navodila         |     |                                     |                                                                                                  |                    |                     |                      |                           |                    |
| 曲                                 | Poslovni koledar |     |                                     |                                                                                                  |                    |                     |                      | V                         | <u>si subjekti</u> |

#### Slika 3: Izbira poslovnega subjekta

#### 3.2 Seznam postopkov in delo z vlogami

Do **seznama postopkov** za vaš poslovni subjekt lahko dostopate s pomočjo **menija** na levi strani ali prek bližnjice v kvadratku, pod sekcijo **Izpostavljeno**.

| SLOVENIJA S P O T           | Državni portal za poslovne subjekte                                                                                                    |              |              | Jure Prošt<br>DŠ 64249760 |  |  |  |
|-----------------------------|----------------------------------------------------------------------------------------------------|--------------|--------------|---------------------------|--|--|--|
| Zamenjaj poslovni > subjekt | nenjaj poslovni<br>jekt Davčna številka: 62340735<br>Matična številka: 5000823000 SANOLABOR, podjetje za prodajo medicinskih, laboratorijskih in farmacevtskih proizvodov, d.d. |              |              |                           |  |  |  |
|                             |                                                                                                    |              |              |                           |  |  |  |
| 企 Poslovni subjekt          | IZPOSTAVLJENO                                                                                                    |              |              | Prijavi nap:              |  |  |  |
| 💾 Vloge 🗸 🗸                 |                                                                                                    |              | 2            | C i                       |  |  |  |
| i≡ Postopki                 | ∷≣                                                                                                    | l>           | L>           | $\bigotimes$              |  |  |  |
| Dokumenti                   | Postopki                                                                                                    | Osnutki vlog | Oddane vloge | Zaključene vloge          |  |  |  |
| Mavodila                    |                                                                                                    |              |              |                           |  |  |  |
| Poslovni koledar            |                                                                                                    | <b>J</b>     |              |                           |  |  |  |

#### Slika 4: Dostop do seznama postopkov

Po kliku na gumb **Postopki** se vam odpre **seznam vseh postopkov**, ki so na voljo za vaš poslovni subjekt. Nabor postopkov je odvisen od vaše funkcije ali pooblastila.

Seznam postopkov je razdeljen po organih, ki so pristojni za vodenje postopkov. V nadaljevanju izberite Pridobitev dovoljenja za začasno prebivanje na področju raziskav, višjega ali visokega šolstva ali Pridobitev enotnega dovoljenja za prebivanje in delo ter pričnite z delom na vlogi/vlogah.

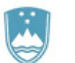

Zamenjaj poslovni subjekt

8 Vloge

≔

Moj SPOT

Postopki

REPUBLIKA SLOVENIJA MINISTRSTVO ZA JAVNO UPRAVO

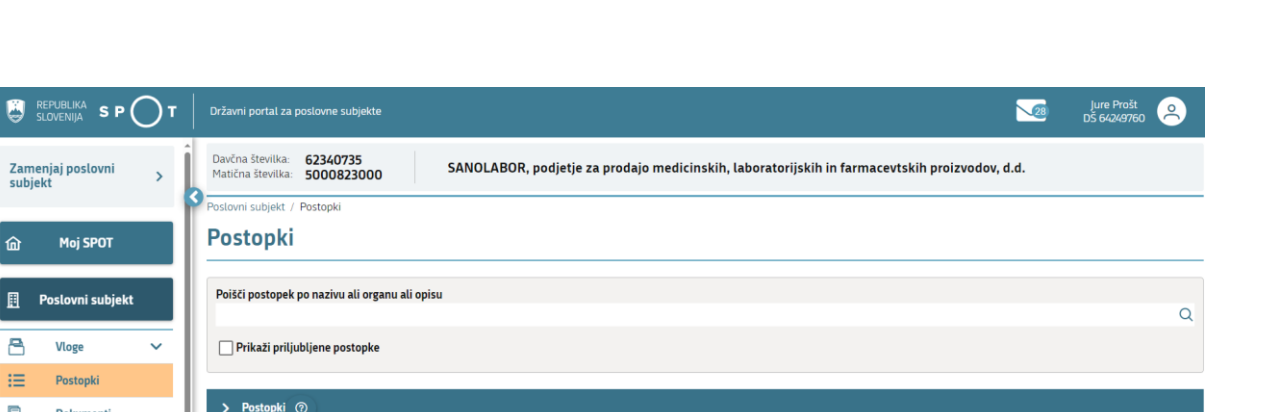

| B            | Dokumenti                                                              | Ш | > | Postopki 🕐                                                                                                    |       |
|--------------|------------------------------------------------------------------------|---|---|----------------------------------------------------------------------------------------------------|-------|
| (III)        | Navodila                                                               | L | ~ | UE                                                                                                    |       |
| 曲            | Poslovni koledar                                                       | L | ſ | Pridobitev dovoljenja za začasno prebivanje na področju raziskav, višjega ali visokega šolstva<br>Oddaja prošnje za izdajo ali podaljšanje začasnega prebivanja zaradi opravljanja dela na področju raziskav ali visokega šolstva (38. člen Zakon o tujcih).          | Začni |
|              |                                                                        | L |   | Pridobitev enotnega dovoljenja za prebivanje in delo<br>☆ Oddaja prošnje za izdajo ali podaljšanje enotnega dovoljenja za prebivanje in delo (37. člen Zakona o tujcih). Omogočamo e-plačilo preko UJP ali predhodno<br>plačilo, katerega dokazilo priložite k vlogi. | Začni |
| 1            | ehnična pomoć in<br>podpora                                            |   | > | MZ                                                                                                    |       |
| Poned<br>End | eljek - petek: 8:00 - 22:00<br>Itni kontaktni center<br>državne uprave |   | > | OBČINE                                                                                                    |       |
| 9            | گ 080 20 02                                                            | 4 | > | MNVP                                                                                                    |       |
|              | ⊴ ekc@gov.si                                                           |   | > | MOPE                                                                                                    |       |

#### Slika 5: Izbira postopka

Več informacij o pogojih za uporabo portala SPOT je na voljo na strani Pogoji za uporabo e-postopkov in prijava v portal SPOT.

SLOVENSKA

POSLOVNA

TOČKA

S

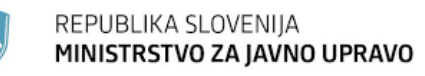

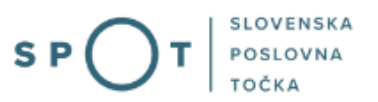

## 4. Postopek

Sistem vas pripelje do izbrane prošnje v elektronski obliki eBDP. Naziv je viden v naslovu. Skozi vsebino nas pelje logika upravljanja z vsebinskimi polji. Zahtevanih prilog vam sicer ni potrebno pripeti, vendar nas bo kasneje upravna enota pozvala, da moramo prilogo prinesti fizično na upravno enoto. Vsa opozorila so napisana ob poljih, ki jih izpolnjujete. E-vloga je opremljena z ustreznimi povezavami na zakone in druge pripomočke, ki uporabnikom omogoča čim bolj popolno vlogo. E-vloga je pripravljena tako, da se ob izbiri opcij sama prilagodi z zahtevanimi prilogami, tako da stranka ne izpolnjuje polj, ki ne bi bile potrebne za določen namen. Na koncu e-vloge so opisani nadaljnji koraki, da se lahko vlagatelj pripravi na postopke, ki sledijo oddaji te konkretne e-vloge.

Primer:

#### Prošnja - enotno dovoljenje za prebivanje in delo (37. člen ZTuj-2)

Sedaj lahko začnete z izpolnjevanjem vaše prošnje eBDP. V katerem koraku se nahajate, lahko vseskozi opazujte v okenčku na desni strani ekrana.

Prvi sklop podatkov se samodejno izpolni iz PRS-ja, saj sistem prepozna vaše elektronsko potrdilo in vse povezave glede pooblastil. Poudarjamo, da imajo vsa polja, kjer se podatki zahtevajo s strani odločevalcev, torej upravne enote ali ZRSZ, posebno opozorilo, da se priporoča dodati prilogo, drugače se bodo postopki zavlekli. Sistem eBDP omogoča, da se vlogo ne izpolni do konca (lahko se prekine izpolnjevanjein se nadaljuje kasneje). Logika je postavljena tako, da vsak, ki vlogo odpre in jo začne pripravljati, postane njen »lastnik«. Ne glede na to, da tako vlogo sicer vidi na seznamu tudi npr. zastopnik firme, jo ne more popravljati ali izpolniti do konca. Sistem bo opozoril, da vloga ni vaša.

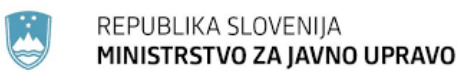

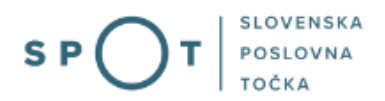

#### 4.1 Podatki o delodajalcu oz. naročniku storitve

#### Podatki o delodajalcu oziroma naročniku storitve

| Firma ali ime delodajalca oziroma naročnika storitve    |                                                        |
|---------------------------------------------------------|--------------------------------------------------------|
| Prošt Test, s sklepom d.o.o.                            | 2                                                      |
| Sedež ali naslov delodajalca oziroma naročnika storitve |                                                        |
| Baragova ulica 005, 1000 Ljubljana                      | 2                                                      |
| Matična številka delodajalca oziroma naročnika storitve | Davčna številka delodajalca oziroma naročnika storitve |
| 6943683000                                              | 75257793                                               |
| Datum vpisa v PRS                                       |                                                        |
| 12.10.2016                                              |                                                        |
|                                                         |                                                        |
|                                                         |                                                        |

## Podatki osebe, ki izpolnjuje/oddaja prošnjo

| Priimek in ime zastopnika/pooblaščenca |   | E-naslov za komunikacijo z upravno enoto |   |
|----------------------------------------|---|------------------------------------------|---|
| Prošt Jure                             | ? | jure.prost22@gmail.com                   | ? |

Sem pooblaščenec podjetja, ki opravlja pogodbene storitve za delodajalca oziroma naročnika storitve.

# Pooblastilo tujca za opravljanje drugih dejanj v postopku izdaje dovoljenja

Na podlagi ZTuj-2 lahko to prošnjo vložite brez tujčevega pooblastila. Na podlagi tujčevega pooblastila pa lahko opravljate tudi druga dejanja v postopku izdaje dovoljenja za prebivanje (kot npr. dopolnitev prošnje z manjkajočimi dokazili), ne more pa se vam vročiti izdano dovoljenje, ki se vroči osebno tujcu. V pomoč vam je lahko vzorčni primer pooblastila.

Prebrskaj

Priložite elektronsko kopijo pooblastila.

Slika 6: Podatki o delodajalcu oziroma naročniku storitve

Podatki se samodejno prenesejo iz uradnih evidenc oziroma PRS-a, vključno s pooblastili.

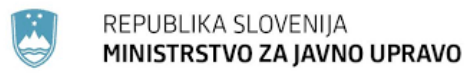

#### 4.2 Izbira upravne enote (kam želimo poslati e-vlogo)?

Sistem nas vpraša, kam želimo poslati e-vlogo. Lahko iščemo po delni besedi upravnih enot.

V tem koraku izberete prejemnika, kateremu želite poslati svojo vlogo v odločanje.

| Seznam prejemnikov |                 |
|--------------------|-----------------|
|                    | ~               |
| [                  |                 |
|                    |                 |
| UE MURSKA SOBOTA   |                 |
| UE NOVA GORICA     |                 |
| UE NOVO MESTO      |                 |
| UE ORMOŽ           |                 |
| UE PESNICA         |                 |
| UE PIRAN           |                 |
| UE POSTOJNA        |                 |
|                    | Korak 1 (od 10) |

#### Slika 7: Seznam prejemnikov

#### 4.3 Podpisovanje vloge

Ko izberemo na e-vlogi gumb »Podpiši«, se pojavi na ekranu možnost vpisovanja gesla.

| SLOVENIJA           |                                                                                                    | kritikus764yahora.com      |
|---------------------|----------------------------------------------------------------------------------------------------|----------------------------|
|                     | SI-PASS<br>Storitev za spletno prijavo in e-podpis                                                                                                    |                            |
|                     | E-podpis dokumenta                                                                                                    |                            |
|                     | Vnesite geslo za e-podpis dokumenta<br>Vloga.xml<br>Vloga.pdf<br>Geslo<br>Nazaj Podpiši                                                                                                    |                            |
|                     | Ponastavitev gesla                                                                                                    |                            |
|                     |                                                                                                    |                            |
|                     | <ul> <li>&lt; 4/4 F</li> <li>National to track productions</li> <li>1.244/2004 - 0.244/2004 - 0.2004 - 0.200</li></ul> |                            |
| SlovenBCIna English | Pomoč uporabnikom: 080 2002                                                                                                    | © 2015 Republika Slovenija |

Slika 8: Podpisovanje vloge preko SI-PASS

Ko na e-vlogi izberemo gumb »Podpiši«, moramo vpisati geslo, ki smo ga vpisali ob SI-PASS prevzemu elektronskega potrdila.

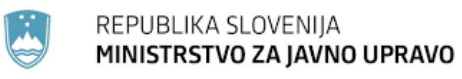

#### 4.4 Elektronsko plačilo

Če se e-vlogo plačuje preko UJP plačilnega sistema, so v naslednjem koraku prikazani stroški vloge:

#### Za vašo vlogo je potrebno plačati naslednje stroške/takse:

| Upravna naloga                                                                  | Enotno dovoljenje za prebivanje in de           | elo (elektronska vloga) |
|---------------------------------------------------------------------------------|-------------------------------------------------|-------------------------|
| Znesek                                                                          |                                                 | 1 x 70,00 € 70,00 €     |
|                                                                                 |                                                 |                         |
| Za plačilo                                                                      |                                                 | 70,00 €                 |
| Podatki o plačilu UPN:                                                          |                                                 |                         |
| Naziv prejemnika:                                                               |                                                 | UE MURSKA SOBOTA        |
| Naslov prejemnika:                                                              |                                                 | Kardoševa ulica 002     |
| IBAN:                                                                           |                                                 | 01100-8450031261        |
| Koda namena:                                                                    |                                                 | GOVT                    |
| Namen:                                                                          | 5030200                                         | 0001/03-214-2-33/2021   |
| Sklic/referenca:                                                                | SI                                              | 00 XXXXX-7111010-201    |
|                                                                                 |                                                 | Natisni UPN             |
| Izberite način plačila:                                                         |                                                 |                         |
|                                                                                 |                                                 |                         |
| <ul> <li>Plačilo UPN in prilaganje potrdila o plačilu oziroma oprost</li> </ul> | itvi plačila<br>Prebrskaj Izberite vašo datotek | ka                      |
| 🔵 Elektronsko plačilo                                                           |                                                 | Plačaj elektronsko      |
|                                                                                 |                                                 |                         |
| Nazaj na obrazec                                                                | Prenesi                                         | Podpisovanje vloge      |
| -                                                                               |                                                 |                         |
|                                                                                 |                                                 | Shrani in zapri         |

Korak 7 (od 10)

#### Slika 9: Elektronsko plačilo

Sledi plačilo z uporabo enega od plačilnih mehanizmov, ki nam jih ponudi UJP plačilna stran (npr. kreditna kartica). Po izvedbi e-plačila se lahko račun shrani ali natisne.

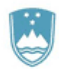

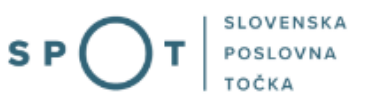

#### 4.5 Če je plačilo že bilo izvedeno

<u>Navodila za ustrezno izpolnitev podatkov</u> za klasično plačilo preko položnic ali elektronskega bančništva. Velja za vse e-vloge, ki omogočajo pripenjanje potrdil o predhodnem plačilu.

e-vloge, ki omogočajo pripenjanje potrdila o predhodnem plačilu:

- Prošnja za enotno dovoljenje za prebivanje in delo tujca
- Prošnja za začasno prebivanje in delo tujca na področju raziskav

Stroški se plačujejo ločeno glede na tip stroška, in sicer:

- Taksa za izdajo dovoljenja za prebivanje: 70,00 EUR
- Strošek tiskovine: 15,47 EUR

| Podatki za nakazilo                            |                                               |
|------------------------------------------------|-----------------------------------------------|
| SWIFT koda                                     | BSLJSI2X                                      |
| Koda namena                                    | GOVT – Plačilo - državni organi               |
| Namen plačila                                  | Izdaja BDP - Ime in priimek tujca             |
| IBAN                                           | prehodni račun upravne enote                  |
| Referenca za takso za dovoljenje za prebivanje | SI00 XXXXX-7111010-201 (xxxxxx del reference, |
|                                                | primer 62448-7111010-201 za UE Sežana)        |
| Referenca za tiskovino                         | SI00 240340                                   |

Pri plačilu bodite pozorni na različni referenci. Izberite prehodni račun glede na <u>upravno enoto</u>, ki ji pošiljate vlogo.

#### Izberite način plačila:

| <ul> <li>Plačilo UPN in prilaganje potrdila o plačilu oziroma oprostitvi plačila</li> </ul> |           |                        |
|---------------------------------------------------------------------------------------------|-----------|------------------------|
| 2                                                                                           | Prebrskaj | Izberite vašo datoteko |

Slika 10: Priložitev UPN naloga oziroma dokumenta o oprostitvi plačila

Na tem ekranu se vidijo podatki, ki jih morajo stranke izpolniti ob predhodnem vplačilu. Potrdilo o plačilu morajo pripeti na ustrezno mesto v e-vlogi.

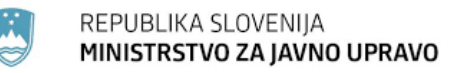

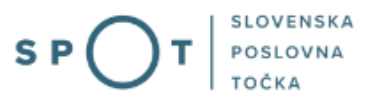

#### 4.6 Oddaja vloge

V tem koraku lahko vlogo prenesete na svoj računalnik za lastno evidenco.

S klikom na gumb "Pošlji" bo vaša vloga posredovana izbranemu prejemniku v obravnavo.

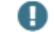

Z oddajo vloge vsebina vloge ne bo več dostopna in vloge ne bo več mogoče prenesti na vaš računalnik. Gumb "Pošlji" bo omogočen, ko vlogo prenesete ali potrdite, da je ne želite prenesti.

|                          | Prenesi |
|--------------------------|---------|
| 🗌 Ne želim prenesti vlog |         |
| Pošlji                   |         |
| Korak 9 (od 10           |         |

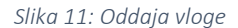

Preden potrdimo oddajo e-vloge, je priporočljivo, da se celotna dokumentacija, ki je vezana na vlogo, prenese na osebni računalnik ali USB ključek. Sistem vas tukaj opozori, da lahko prenesete dokumente s klikom na gumb.

Če tega ne storite v tem koraku, bo celotna dokumentacija prenesena na upravno enoto, saj sistem eBDP ne hrani vaših podatkov.

| Podatki o vlogi                                                                                                    |                                                   |
|----------------------------------------------------------------------------------------------------|---------------------------------------------------|
| Prošnja - enotno dovoljenje za prebivanje in delo (37. člen ZTuj-2)<br>Oznaka vloge: 5030200001/03-214-2-33/2021<br>Oddano 28. september 2021     |                                                   |
| Zadnja sprememba:                                                                                                    | 28.09.2021 14:31:53                               |
| Avtor zadnje spremembe:                                                                                                    | Jure Prošt                                        |
| Pristojni organ:                                                                                                    | Upravne enote                                     |
| Prejemnik:                                                                                                    | UE MURSKA SOBOTA                                  |
| Stroški postopka                                                                                                    | 70,00 €                                           |
| Vaš komentar                                                                                                    |                                                   |
| To vlogo lahko poimenujete, oziroma ji dodate neko opisno identifikacijsko oznako.<br>Vsebina tega polja bo prikazana na seznamu vlog na namizju. | po kateri boste vlogo lažje našli v seznamu.      |
|                                                                                                    |                                                   |
| Odstrani komentar                                                                                                    | Shrani komenta                                    |
| Kako naprej                                                                                                    |                                                   |
| Vaša vloga je bila elektronsko poslana izbranemu prejemniku. V naslednjih dneh bo<br>prejemali obvestila ob vsaki soremembi statusa Vaše vlore.   | vloga sprejeta in pregledana. Preko e-pošte boste |

Slika 12: Podatki o vlogi

Podrobnosti Vaše vloge so na voljo na namizju.

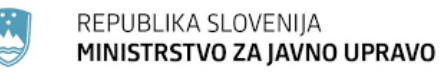

#### 4.7 Vpogled v stanje vlog

Na namizju poslovnega subjekta lahko v meniju »Vloge« na zavihku »Osnutki vlog« vidite seznam vseh osnutkov vlog ter na zavihku »Oddane in zaključene vloge« spremljate oddane vloge.

| Poslovni subjekt / Osnutki vlog                       |                                                                                                    |                    |                  |                       |                       |               |
|-------------------------------------------------------|----------------------------------------------------------------------------------------------------|--------------------|------------------|-----------------------|-----------------------|---------------|
| Osnutki vlog                                          |                                                                                                    |                    |                  |                       |                       |               |
| Poišči vlogo po SPOT številki                         |                                                                                                    |                    |                  | Q                     | Napro                 | edno iskanje  |
| SEZNAM OSNUTKOV VLOG                                  | $\mathbf{O}$                                                                                       |                    |                  |                       |                       |               |
| SPOT številka ↑↓                                      | Postopek ↑↓                                                                                        | Status ↑↓          | Datum (i) ↓      | Uporabnik na vlogi    | ↑↓ Rok za odda        | ijo (i) ↑↓    |
| 5030200001/03-214-1-2/2025                            | Prošnja - delo tujca na<br>področju raziskav, višjega ali<br>visokega šolstva (38. člen<br>ZTuj-2) | V PRIPRAVI         | 23.01.2025 12:24 | Jure Prošt            | /                     |               |
| 5030200001/03-214-2-5/2025                            | Prošnja - enotno dovoljenje za<br>prebivanje in delo (37. člen<br>ZTuj-2)                          | V PRIPRAVI         | 23.01.2025 12:15 | Jure Prošt            | /                     |               |
| oslovni subjekt / Oddane in zaklj<br>Dddane in zaklju | učene vloge<br>Čene vloge                                                                          |                    |                  |                       |                       |               |
| Poišči vlogo po SPOT številki                         |                                                                                                    |                    |                  | Q                     | Nap                   | redno iskanje |
| SEZNAM VLOG (2)                                       |                                                                                                    |                    |                  |                       |                       |               |
| SPOT številka ↑↓                                      | Postopek ↑↓                                                                                        | Status ↑↓          | Datum sprer      | nembe ↓ <del></del> U | lporabnik na vlogi ↑↓ |               |
| 5030200001/03-214-1-2/2025                            | Prošnja - delo tujca na<br>področju raziskav, višjega ali<br>visokega šolstva (38. člen            | REŠENO - POZITIVNO | 23.01.2025 1     | 2:24 J                | ure Prošt             | B             |
|                                                       | ZTuj-2)                                                                                            |                    |                  |                       |                       |               |

Slika 14: Oddane in zaključene vloge

S klikom na SPOT številko lahko pogledate podrobnosti vloge in pogledate dokumente.

| ODATKI O VLOGI            |                                                      | PODATKI O POSLO   | OVNEM SUBJEKTU                                                                                   |
|---------------------------|------------------------------------------------------|-------------------|--------------------------------------------------------------------------------------------------|
| Odgovorna oseba na vlogi: | Jure Prošt                                           | Matična številka: | 5000823000                                                                                       |
| Organizacija:             | /                                                    | Naziv:            | SANOLABOR, podjetje za prodajo medicinskih,<br>laboratorijskih in farmacevtskih proizvodov, d.d. |
| SPOT številka:            | 5030200001/03-214-2-5/2025                           |                   |                                                                                                  |
| Postopek:                 | Pridobitev enotnega dovoljenja za prebivanje in delo |                   |                                                                                                  |
| Status vloge:             | REŠENO - POZITIVNO                                   |                   |                                                                                                  |
| Rok za oddajo:            | /                                                    |                   |                                                                                                  |

Slika 15: Podatki o oddani vlogi